# Worksheet 3

# **Build Your Own Form**

### แบบฝึกหัดที่ 1: สร้าง form สำหรับรับข้อมูลจาก user

- 1. สร้าง folder ที่ Desktop ชื่อ MyFirstForm
- 2. เปิดโปรแกรม Visual Studio Code สร้างไฟล์ใหม่ แล้วพิมพ์ code ตามที่แสดงด้านล่าง

```
<form action="register.php" method="post">
  First name:<br>
    <input type="text" name="firstname"><br>
    Last name:<br>
    <input type="text" name="lastname"><br><br>><input type="text" name="lastname"><br><br></form>
```

- 3. Save file ชื่อ registrationForm.php ลงใน folder ที่สร้างไว้ในชั้นตอนที่ 1
- 4. Copy folder MyFirstForm แล้วไปวางไว้ที่ C:\xampp\htdocs
- 5. เปิด Web Browser แล้วพิมพ์ <u>http://localhost:8080/MyFirstForm/registrationForm.php</u> จะเห็นว่า browser แสดง web page ที่เราเพิ่งเขียนไป ตามรูปด้านล่าง

| First name: |  |
|-------------|--|
| Last name.  |  |
| Last name:  |  |
|             |  |
| Submit      |  |

## แบบฝึกหัดที่ 2: สร้าง action สำหรับดึงข้อมูลจาก form มาใช้

- 1. สร้างไฟล์ใหม่ใน Visual Studio Code
- 2. พิมพ์ code ตามตัวอย่าง

```
<html>
<body>
Welcome <?php echo $_POST["firstname"]; ?>
</body>
</html>
```

- 3. Save file ชื่อ register.php ใน folder MyFirstForm บน Desktop
- 4. Copy file register.php ไปไว้ที่ C:\xampp\htdocs\MyFirstForm
- 5. เปิด Web Browser แล้วไปที่ URL <u>http://localhost:8080/MyFirstForm/registrationForm.php</u>
- ใส่ข้อมูล First name และ Last name ตามที่ต้องการ แล้วกด Submit จะเห็นว่ามีการดึงข้อมูล First name ที่ ใส่ในฟอร์มไว้มาแสดง

## ้คำสั่งที่ 1: แก้ไข registrationForm.php โดยเพิ่ม field สำหรับใส่ E-mail address

้คำสั่งที่ 2: แก้ไข register.php เพื่อให้แสดง First name, Last name และ E-mail address ตามตัวอย่าง ด้านล่าง

> Welcome Mickey Mouse Your email address is: mouse@gmail.com

์ คำสั่งที่ 3: แก้ไข registrationForm.php โดยเพิ่ม field สำหรับระบุ Gender (เลือก form element ที่เหมาะสม) คำสั่งที่ 4: แก้ไข register.php เพื่อให้แสดงคำว่า Mr. หรือ Ms. นำหน้า First name ขึ้นอยู่กับเพศที่ user เลือก